Your vehicle includes a variety of electronic features that can be personalized to your preferences. Programming these preferences requires specialized equipment and may be performed by an authorized Toyota dealership.

Some function settings are changed simultaneously with other functions being customized. Contact your Toyota dealer for further details.

► Vehicles with TFT type multi-information display

Some function settings can be changed by operating the multiinformation display.

## **Customizable features**

| Item                                      | Function                                                                                 | Default setting                                                                 | Customized setting                   |
|-------------------------------------------|------------------------------------------------------------------------------------------|---------------------------------------------------------------------------------|--------------------------------------|
| Wireless<br>remote<br>control<br>(→P. 43) | Wireless remote control                                                                  | ON                                                                              | OFF                                  |
|                                           | Unlocking operation*                                                                     | Driver's door<br>unlocked in one<br>step, all doors<br>unlocked in two<br>steps | All doors<br>unlocked in one<br>step |
|                                           | Automatic door locking<br>function (if a door is not<br>opened after being<br>unlocked)* | ON                                                                              | OFF                                  |
|                                           | Time elapsed before<br>automatic door lock                                               | 60 seconds                                                                      | 30 seconds                           |
|                                           | door is not opened after<br>being unlocked*                                              | 00 36001103                                                                     | 120 seconds                          |

| Item                                      | Function                                                             | Default setting                                                                 | Customized setting                   |
|-------------------------------------------|----------------------------------------------------------------------|---------------------------------------------------------------------------------|--------------------------------------|
| Wireless<br>remote<br>control<br>(→P. 43) | Operation signal<br>(Emergency flashers)*                            | ON                                                                              | OFF                                  |
|                                           | Operation signal<br>(Buzzer)                                         | ON                                                                              | OFF                                  |
|                                           | Operation signal                                                     | Level 7                                                                         | Level 1 to 6                         |
|                                           | (Buzzer volume)                                                      |                                                                                 | OFF                                  |
|                                           | Open door warning<br>function<br>(when locking the vehi-<br>cle)     | ON                                                                              | OFF                                  |
|                                           | Panic function                                                       | ON                                                                              | OFF                                  |
| Door lock<br>(→P. 53)                     | Unlocking using a key                                                | Driver's door<br>unlocked in one<br>step, all doors<br>unlocked in two<br>steps | All doors<br>unlocked in one<br>step |
|                                           | Speed-detecting auto-<br>matic door lock func-<br>tion*              | OFF                                                                             | ON                                   |
|                                           | Shifting the shift lever to position other than "P" locks all doors* | ON                                                                              | OFF                                  |
|                                           | Shifting the shift lever to<br>"P" unlocks all doors <sup>*</sup>    | ON                                                                              | OFF                                  |
|                                           | Opening driver's door<br>unlocks all doors*                          | OFF                                                                             | ON                                   |

| Item                                              | Function                                                                                 | Default setting | Customized setting |
|---------------------------------------------------|------------------------------------------------------------------------------------------|-----------------|--------------------|
| Smart key<br>system<br>(→P. 28)                   | Smart key system                                                                         | ON              | OFF                |
|                                                   | Operation signal<br>(Emergency flashers)                                                 | ON              | OFF                |
|                                                   | Operation signal<br>(Buzzer)                                                             | ON              | OFF                |
| Automatic<br>light control<br>system<br>(→P. 202) | Light sensor sensitivity                                                                 | Level 3         | Level 1 to 5       |
|                                                   | Daytime running light system (U.S.A. only)                                               | ON              | OFF                |
|                                                   | Automatic High Beam<br>(if equipped)*                                                    | ON              | OFF                |
|                                                   | Time elapsed before<br>headlights automati-<br>cally turn off after doors<br>are closed* | 30 seconds      | 0 seconds          |
|                                                   |                                                                                          |                 | 60 seconds         |
|                                                   |                                                                                          |                 | 90 seconds         |
| Alarm<br>system<br>(→P. 104)                      | Time elapsed before the alarm is set                                                     | 14 seconds      | 30 seconds         |
| Multi-<br>information<br>display<br>(→P. 184)     | Language selection*                                                                      | English         | French             |
|                                                   |                                                                                          |                 | Spanish            |

| Item                               | Function                                                                                                    | Default setting | Customized setting |
|------------------------------------|----------------------------------------------------------------------------------------------------|-----------------|--------------------|
| Illumination<br>(→P. 384)          | Time period before lights turn off*                                                                                                    | 15 seconds      | 7.5 seconds        |
|                                    |                                                                                                    |                 | 30 seconds         |
|                                    | Vehicles with smart key<br>system: Operation after<br>the "ENGINE START<br>STOP" switch is turned<br>off<br>Vehicles without smart<br>key system: Operation<br>after the engine switch<br>is turned to the "LOCK"<br>position | ON              | OFF                |
|                                    | Operation when the doors are unlocked                                                                                                    | ON              | OFF                |
|                                    | Operation when you<br>approach the vehicle<br>with the electronic key<br>on your person (When<br>the personal/interior<br>light main switch is door<br>position.) (vehicles with<br>smart key system)                         | ON              | OFF                |
| Seat belt<br>reminder<br>(→P. 516) | Vehicle speed linked<br>seat belt reminder<br>buzzer                                                                                                    | ON              | OFF                |

\*: For vehicles with TFT type multi-information display, the setting can be changed by operating the multi-information display. ( $\rightarrow$ P. 594)

## Customizing the features by using the multi-information display (vehicles with TFT type multi-information display)

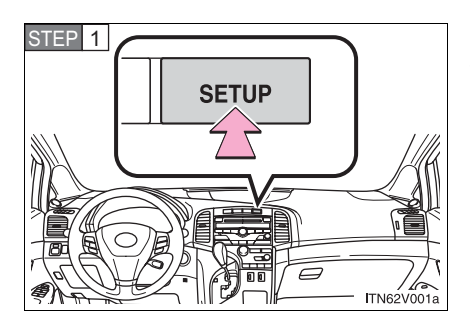

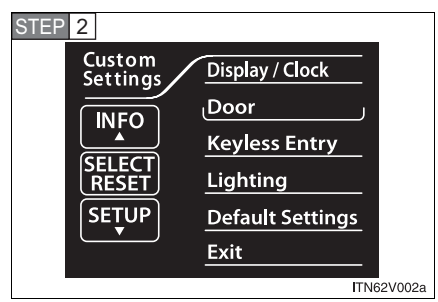

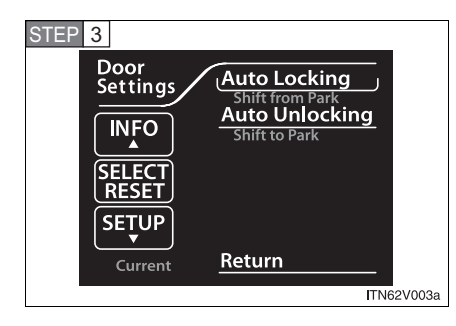

Press the "SETUP" button while the vehicle is stopped.

The "Custom Settings" screen is displayed on the multi-information display.

If left idle for approximately 10 seconds, the display will revert to the previous screen.

Select the setting you wish to change by pressing the "INFO" or "SETUP" button, and press the "SELECT RESET" button.

If you select "Exit" and press the "SELECT RESET" button, the display will revert to the previous screen.

Select the setting you wish to change by pressing the "INFO" or "SETUP" button, and press the "SELECT RESET" button.

The illustration assumes that "Door" was chosen in STEP 2.

The current setting is indicated by yellow text.

If you select "Return" and press the "SELECT RESET" button, the display will revert to the "Custom Settings" screen.

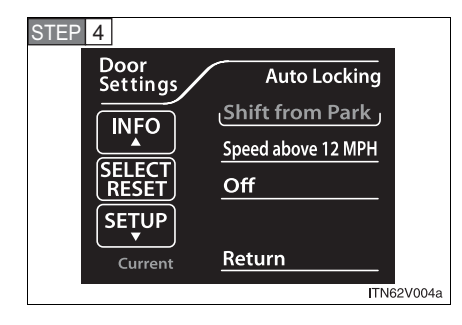

Choose a desired setting by pressing the "INFO" or "SETUP" button, and press the "SELECT RESET" button.

If any settings are changed, the display will revert to the previous screen.

The illustration assumes that "Auto Locking" was chosen in STEP 3.

The current setting is indicated by yellow text.

If you select "Return" and press the "SELECT RESET" button, the display will revert to the previous screen.

Press the "SETUP" button while the vehicle is stopped.

The "Custom Settings" screen is displayed on the multi-information display.

If left idle for approximately 10 seconds, the display will revert to the previous screen.

## n Restoring default settings

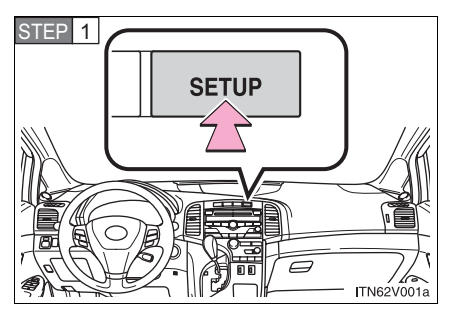

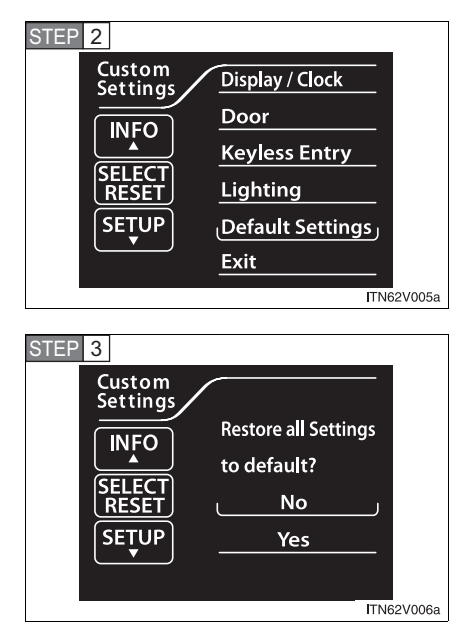

Select "Default Settings" by pressing the "INFO" or "SETUP" button, and press the "SELECT RESET" button.

If you select "Exit" and press the "SELECT RESET" button, the display will revert to the previous screen.

Select "Yes" by pressing the "INFO" or "SETUP" button, and press the "SELECT RESET" button.

"Default Settings Restored" is displayed, and the default settings are restored.

If you select "No" and press the "SELECT RESET" button, the display will revert to the "Custom Settings" screen without restoring the default settings.

**n** If the vehicle is moved while settings are being changed on the multiinformation display

→P. 196